# **Tutorial of**

## **Maqueen Mechanic-Push**

## [ROB0156-P]

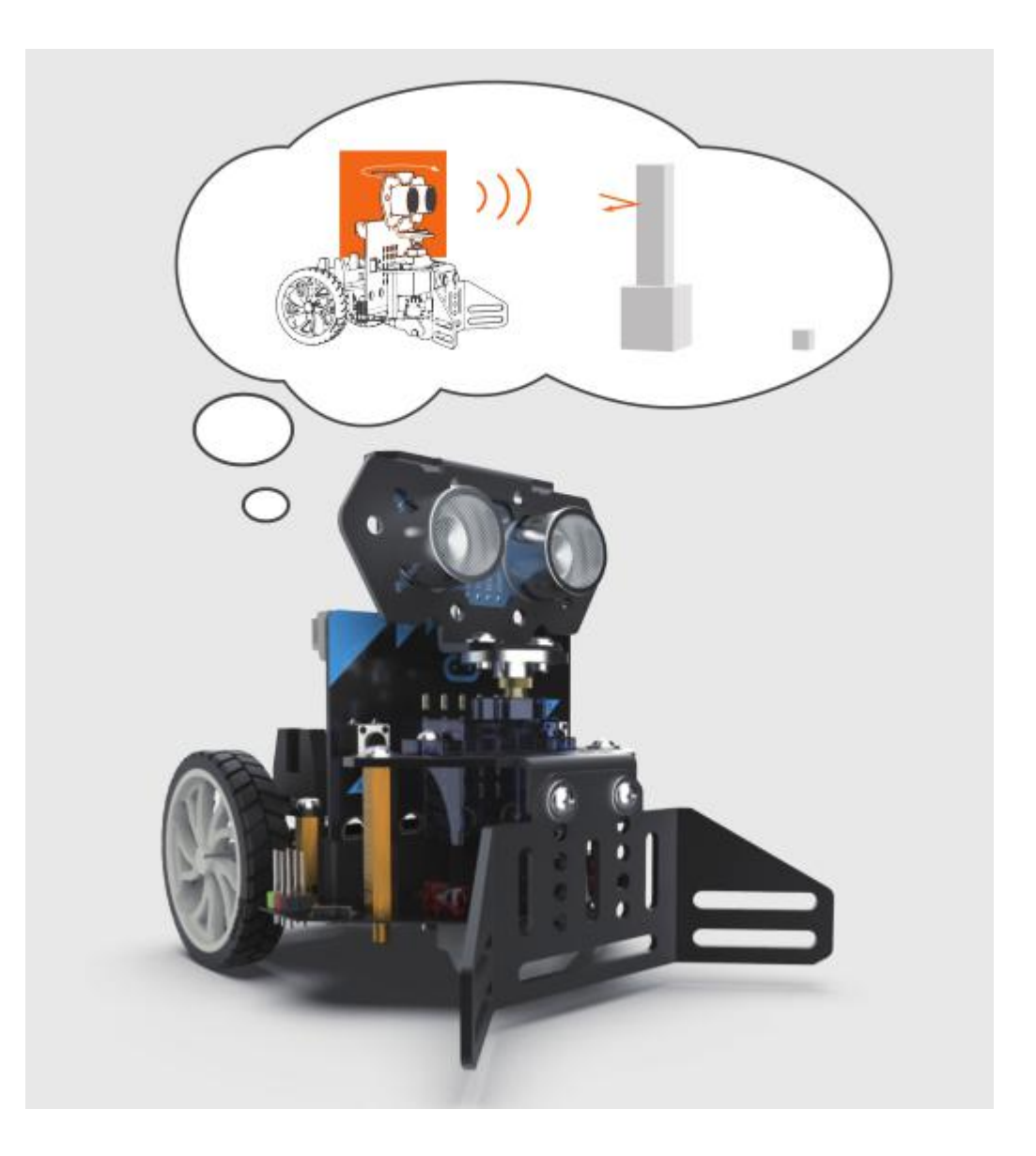

www.DFRobot.com

## **Installation Diagram**

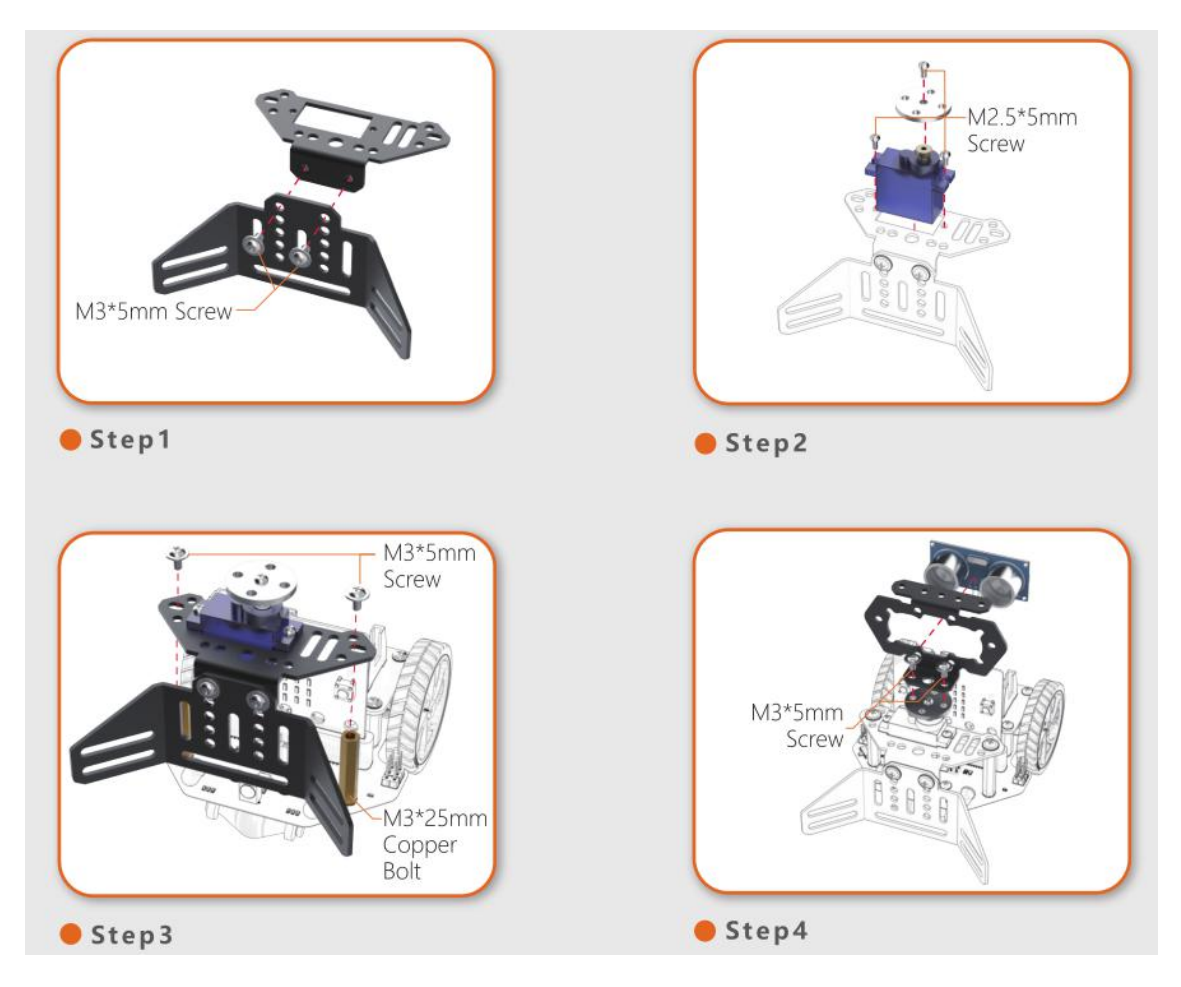

## **Method to Control**

### 1. wiring

Plug the 3pin servo wire into port S1 or S2 of Maqueen, shown as below:

- Brown wire to Black pin
- Red wire to Red pin
- Orange wire to Green pin

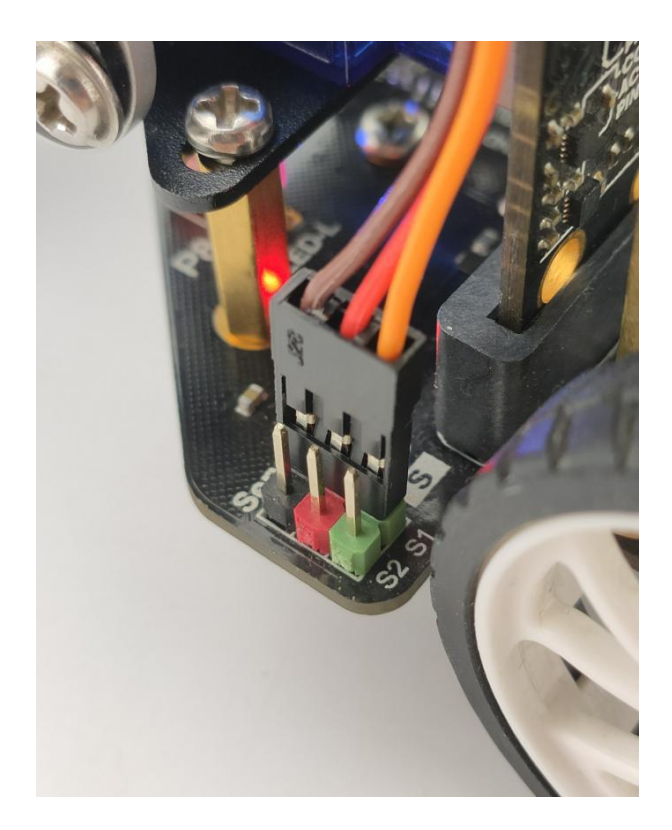

### 2.Makecode Tutorial

1. Click to open the Makecode programming web :

https://makecode.microbit.org/#editor

| 🗇 micro:bit 🐐 Home 📢 Share              |                           |       |  | • | Block | ts | ) Jav | aScrip |  |   |   |   |  |   |   |     |   | 0 | • |   | N   | licros | oft |
|-----------------------------------------|---------------------------|-------|--|---|-------|----|-------|--------|--|---|---|---|--|---|---|-----|---|---|---|---|-----|--------|-----|
|                                         | Search Q                  |       |  |   |       |    |       |        |  |   |   |   |  |   |   |     |   |   |   |   |     |        |     |
|                                         | III Basic                 |       |  |   |       |    |       |        |  |   |   |   |  |   |   |     |   |   |   |   |     |        |     |
| _                                       | <ul> <li>Input</li> </ul> |       |  |   |       |    |       |        |  |   |   |   |  |   |   |     |   |   |   |   |     |        |     |
|                                         | G Music                   |       |  |   |       |    |       |        |  |   |   |   |  |   |   |     |   |   |   |   |     |        |     |
| ·D                                      | C Led                     |       |  |   |       |    |       |        |  |   |   |   |  |   |   |     |   |   |   |   |     |        |     |
|                                         | I Radio                   |       |  |   |       |    |       |        |  |   |   |   |  |   |   |     |   |   |   |   |     |        |     |
| 00000                                   | C Loops                   |       |  |   |       |    |       |        |  |   |   |   |  |   |   |     |   |   |   |   |     |        |     |
| 0 1 2 3V GND                            | X Logic                   |       |  |   |       |    |       |        |  |   |   |   |  |   |   |     |   |   |   |   |     |        |     |
|                                         | Variables                 |       |  |   |       |    |       |        |  |   |   |   |  |   |   |     |   |   |   |   |     |        |     |
|                                         | Math                      |       |  |   |       |    |       |        |  |   |   |   |  |   |   |     |   |   |   |   |     |        |     |
| • • • • • • • • • • • • • • • • • • • • | <b>m</b> maqueen          |       |  |   |       |    |       |        |  |   |   |   |  |   |   |     |   |   |   |   |     |        |     |
|                                         | Advanced                  |       |  |   |       |    |       |        |  |   |   |   |  |   |   |     |   |   |   |   |     |        |     |
| 8 20 M 0 8                              |                           |       |  |   |       |    |       |        |  |   |   |   |  |   |   |     |   |   |   |   |     |        |     |
|                                         |                           |       |  |   |       |    |       |        |  |   |   |   |  |   |   |     |   |   |   |   |     |        |     |
|                                         |                           |       |  |   |       |    |       |        |  |   |   |   |  |   |   |     |   |   |   |   |     |        |     |
|                                         |                           |       |  |   |       |    |       |        |  |   |   |   |  |   |   |     |   |   |   |   |     |        |     |
|                                         |                           |       |  |   |       |    |       |        |  |   |   |   |  |   |   |     |   |   |   |   |     |        |     |
|                                         |                           |       |  |   |       |    |       |        |  |   |   |   |  |   |   |     |   |   |   |   |     |        |     |
|                                         |                           |       |  |   |       |    |       |        |  |   |   |   |  |   |   |     |   |   |   |   |     |        |     |
|                                         |                           |       |  |   |       |    |       |        |  | _ | - | - |  | - | 1 | 140 | 1 |   | 1 |   | 1   |        |     |
| 🕹 Download                              | Pick a name               | <br>8 |  |   |       |    |       |        |  |   |   |   |  |   |   |     |   |   | 1 | 9 | ۹ [ | • •    | •   |

2. Import Extensions for Maqueen:

1) Click More

2) Click Extensions

3) Search dfrobot

### 4) Click to select Maqueen

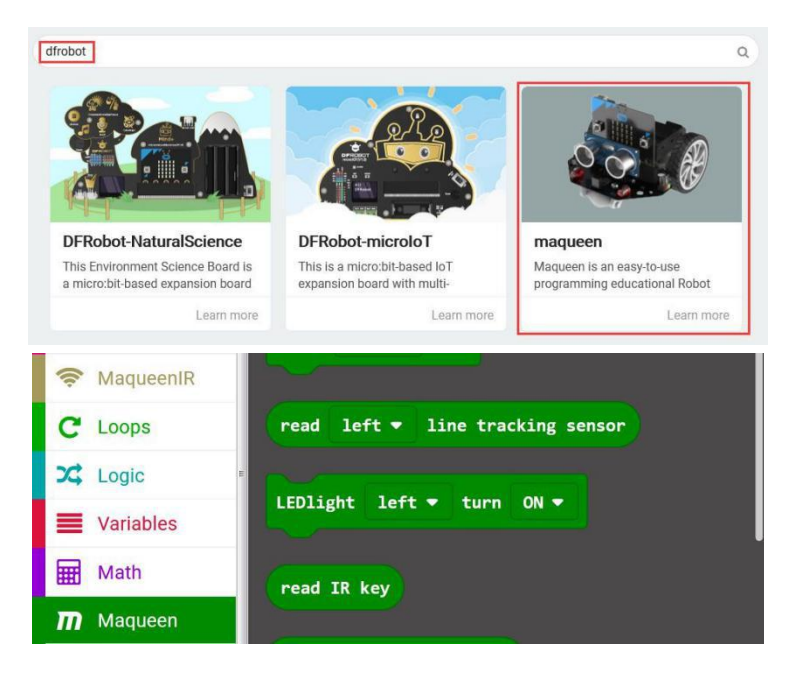

### 3. Examples

#### 1. GamePad Remote Control Bulldozer

This program uses GamePad to remote control the Maqueen Mechanic-Push by wireless communication of two micro:bit boards. Through remote control, controlled-type Maqueen competition can be organized. In this sample, the joystick is set as an analog quantity while controlling the car's speed and direction simultaneously. The more the joystick moves, the faster it goes. The left and right buttons control the lights on and off

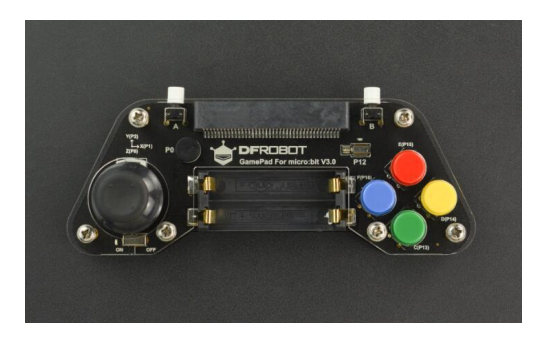

GamePad End Program: <u>https://makecode.microbit.org/\_Wmxd6k2Era7z</u>

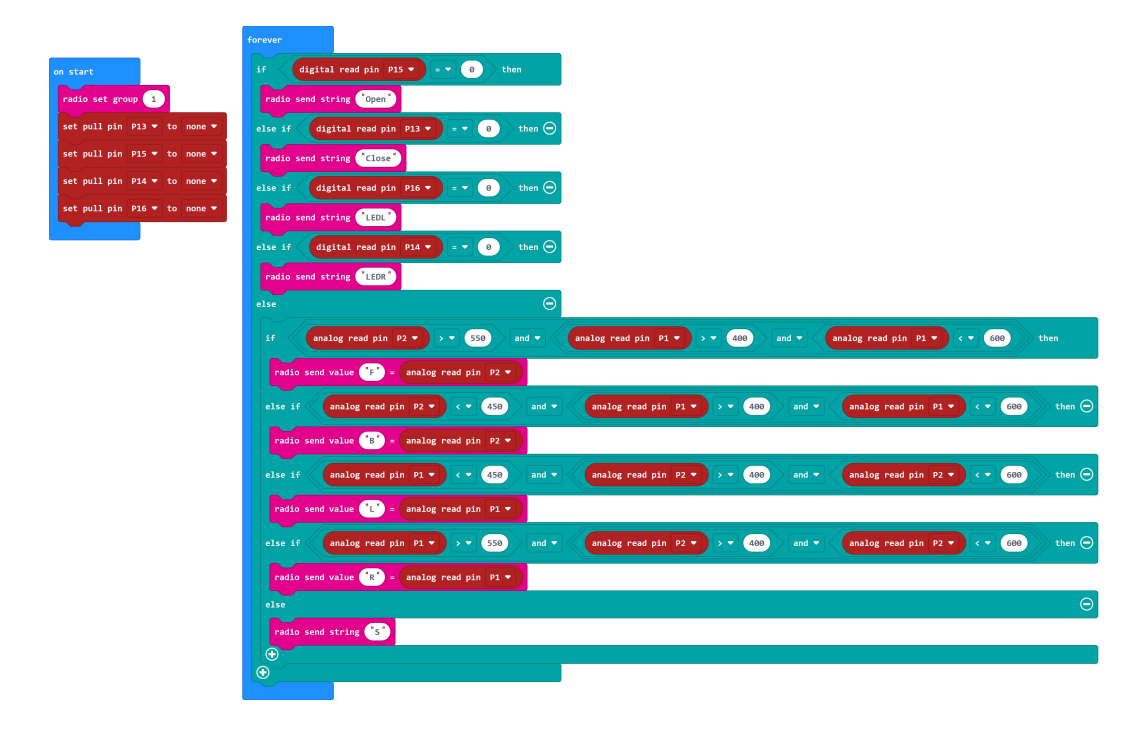

Maqueen End Program: <u>https://makecode.microbit.org/\_3fiYv2b8zc2y</u>

| on start                          | on radio received name value                                                             |
|-----------------------------------|------------------------------------------------------------------------------------------|
| radio set group 1                 | if name = • • F then                                                                     |
|                                   | motor all ▼ move Forward ▼ at speed map value from low 550 high 1023 to low 10 high 255  |
|                                   | $\odot$                                                                                  |
| on radio received receivedString  | if name = • "B" then                                                                     |
| if receivedString = < "LEDL" then | motor all - move Backward - at speed map value from low 1 high 450 to low 255 high 10    |
| LEDlight left ▼ turn ON ▼         | $\odot$                                                                                  |
| •                                 | if name = ▼ 'L' then                                                                     |
| if receivedString = • "LEDR" then | motor right • move Forward • at speed map value from low 1 high 450 to low 255 high 10   |
| LEDlight right ▼ turn ON ▼        | motor left ▼ move Forward ▼ at speed 20                                                  |
| •                                 | •                                                                                        |
| motor all 🔻 stop                  | if name = • "R" then                                                                     |
| LEDlight left ♥ turn OFF ♥        |                                                                                          |
| LEDlight right 🔻 turn OFF 👻       | motor left • move Forward • at speed map value from low 550 high 1024 to low 40 high 255 |
|                                   | motor right ▼ move Forward ▼ at speed 20                                                 |
|                                   |                                                                                          |

#### 2. Ultrasonic Obstacle Avoidance Vehicle

In this sample program, the front ultrasonic sensors on Maqueen car will detect the distance between itself and obstacle ahead. If the distance is less than 30cm, the robot car will turn left or right randomly to avoid the obstacle.

Program Link: <a href="https://makecode.microbit.org/\_FxFPvxDzVR8P">https://makecode.microbit.org/\_FxFPvxDzVR8P</a>

| forever                                                                       |      |
|-------------------------------------------------------------------------------|------|
| if read ultrasonic sensor cm V < V 30 and V read ultrasonic sensor cm V # V 0 | then |
| set strip ▼ to pick random true or false                                      | _    |
| if strip V = V true V then                                                    |      |
| motor left ▼ move Forward ▼ at speed 255                                      |      |
| motor right ▼ move Forward ▼ at speed 0                                       |      |
| €                                                                             |      |
| if strip - = - false - then                                                   |      |
| motor left - move Forward - at speed 0                                        |      |
| motor right ▼ move Forward ▼ at speed 255                                     |      |
| pause (ms) 800 •                                                              |      |
| else                                                                          | Θ    |
| motor all ▼ move Forward ▼ at speed 255                                       |      |
|                                                                               |      |

#### **Program Screenshot:**